# SPA300/SPA500シリーズIP Phoneでのネットワ ークアドレス変換(NAT)サポートパラメータの設 定

## 目的

セッション開始プロトコル(SIP)は、IPベースのネットワークでセッションを作成、管理、 および終了するために使用されるシグナリングプロトコルです。SIPは、コール管理のメカ ニズムです。また、ユーザロケーションの確立、機能ネゴシエーションの提供を行い、セッ ションの参加者全員がサポートする機能について合意し、進行中のセッションの機能に変更 を加えることができます。

Network Address Translation(NAT;ネットワークアドレス変換)は、IPパケットヘッダー 内のトラフィックルーティングデバイスを通過する際にIPアドレスを変更します。内部IPア ドレスを非表示にするセキュリティを提供します。

このドキュメントの目的は、SPA300およびSPA500シリーズIPフォンでNATサポートパラ メータを設定する方法を説明することです。

# 該当するデバイス

- SPA300シリーズIP電話
- ・ SPA500シリーズIP電話

### NATサポートパラメータの設定

注:実際のSPA300またはSPA500シリーズのIP PhoneでシグナリングプロトコルをSIPに設 定すると、ナビゲーションキーを使用して[Device Administration] > [Call Control Settings] > [Signaling Protocol SIP]にににに移動します。

ステップ1:Web設定ユーティリティにログインし、[Admin Login] > [Advanced] > [Voice] > [SIP]を選択します。[SIP Parameters]ページが開きます。

| SIP Parameters            |                        |                                 |                        |  |
|---------------------------|------------------------|---------------------------------|------------------------|--|
| Max Forward:              | 70                     | Max Redirection:                | 5                      |  |
| Max Auth:                 | 2                      | SIP User Agent Name:            | \$VERSION              |  |
| SIP Server Name:          | \$VERSION              | SIP Reg User Agent Name:        | User                   |  |
| SIP Accept Language:      | English                | DTMF Relay MIME Type:           | application/dtmf-relay |  |
| Hook Flash MIME Type:     | application/hook-flash | Remove Last Reg:                | no 💌                   |  |
| Use Compact Header:       | no 💌                   | Escape Display Name:            | no 💌                   |  |
| SIP-B Enable:             | no 💌                   | Talk Package:                   | no 💌                   |  |
| Hold Package:             | no 💌                   | Conference Package:             | no 💌                   |  |
| Notify Conference:        | no 💌                   | RFC 2543 Call Hold:             | yes 💌                  |  |
| Random REG CID On Reboot: | no 💌                   | Mark All AVT Packets:           | yes 💌                  |  |
| SIP TCP Port Min:         | 5060                   | SIP TCP Port Max:               | 5080                   |  |
| CTI Enable:               | no 💌                   | Caller ID Header:               | PAID-RPID-FROM         |  |
| SRTP Method:              | x-sipura 💌             | Hold Target Before REFER:       | no 💌                   |  |
| Dialog SDP Enable:        | no 💌                   | Keep Referee When REFER Failed: | no 💌                   |  |
| Display Diversion Info:   | no 💌                   |                                 |                        |  |
| SIP Timer Values (sec)    |                        |                                 |                        |  |
| SIP T1:                   | .5                     | SIP T2:                         | 4                      |  |
| SIP T4:                   | 5                      | SIP Timer B:                    | 16                     |  |
| SIP Timer F:              | 16                     | SIP Timer H:                    | 16                     |  |
| SIP Timer D:              | 16                     | SIP Timer J:                    | 16                     |  |
| INVITE Expires:           | 240                    | ReINVITE Expires:               | 30                     |  |

#### ステップ2:[NAT Support Parameters]領域まで下にスクロールします。

| SDP Payload Types          |           |                                     |                      |
|----------------------------|-----------|-------------------------------------|----------------------|
| AVT Dynamic Payload:       | 101       | INFOREQ Dynamic Payload:            |                      |
| G726r32 Dynamic Payload:   | 2         | G729b Dynamic Payload:              | 99                   |
| EncapRTP Dynamic Payload:  | 112       | RTP-Start-Loopback Dynamic Payload: | 113                  |
| RTP-Start-Loopback Codec:  | G711u 🔻   | AVT Codec Name:                     | telephone-event      |
| G711u Codec Name:          | PCMU      | G711a Codec Name:                   | PCMA                 |
| G726r32 Codec Name:        | G726-32   | G729a Codec Name:                   | G729a                |
| G729b Codec Name:          | G729ab    | G722 Codec Name:                    | G722                 |
| EncapRTP Codec Name:       | encaprtp  |                                     |                      |
| NAT Support Parameters     |           |                                     |                      |
| Handle VIA received:       | no 🔻      | Handle VIA rport:                   | no 🔻                 |
| Insert VIA received:       | no 🔻      | Insert VIA rport:                   | no 🔻                 |
| Substitute VIA Addr:       | no 🔻      | Send Resp To Src Port:              | no 🔻                 |
| STUN Enable:               | no 🔻      | STUN Test Enable:                   | no 🔻                 |
| STUN Server:               | 10.1.1.11 | EXT IP:                             |                      |
| EXT RTP Port Min:          |           | NAT Keep Alive Intvl:               | 15                   |
| Linksys Key System Parame  | ters      |                                     |                      |
| Linksys Key System:        | no 🔻      | Multicast Address:                  | 224.168.168.168:6061 |
| Key System Auto Discovery: | no 🔻      | Key System IP Address:              |                      |
| Force LAN Codec:           | none 🔻    |                                     |                      |

ステップ3:[*Handle VIA Received*]ドロップダウンリストから**[Yes]**または[*No*]を選択します。 [はい(Yes)]を選択すると、IPフォンはVIAヘッダーで受信したパラメータを取得するときに IPアドレスを使用します。デフォルトは no です。

ステップ4:[*Handle VIA report*]ドロップダウンリストから[**Yes**]または[*No*]を選択します。[はい(Yes)]を選択すると、IPフォンはVIAヘッダーのレポートパラメータを取得するときにUDPポートを使用します。デフォルトは no です。

ステップ5:[*Insert VIA received*]ドロップダウンリストから[**Yes**]または[*No*]を選択します。 [はい(Yes)]を選択すると、IPから受信したパラメータとIPから送信したVIAのパラメータが 異なる場合、VIAヘッダーに受信したパラメータが挿入されます。デフォルトは no です。

ステップ6:[Insert VIA rport]ドロップダウンリストから[**Yes**]または[*No*]を選択します。[はい (Yes)]を選択すると、受信したIPと送信したIPとの間に違いがある場合に、VIAヘッダーに レポートパラメータが挿入されます。デフォルトは no です。

ステップ7:[*Substitute VIA Addr*]ドロップダウンリストから[**Yes**]また**は[No**]を選択します。 [Yes]を選択すると、NATマッピングされたIPがVIAヘッダーで使用されます。デフォルトは no です。

ステップ8:[*Send Resp To Src Port*]ドロップダウンリストから[**Yes**]また**は[No**]を選択します。[Yes]を選択すると、応答はVIA送信ポートではなく要求ソースポートに送信されます。デフォルトは no です。

ステップ9:[*STUN Enable*]ドロップダウンリストから**[Yes]**または[*No*]を選択します。[Yes]を 選択すると、NATマッピングの検出にSTUNが使用されます。デフォルトは no です。

ステップ10:[*STUN Test Enable*]ドロップダウンリストから**[Yes]**または[*No*]を選択します。 [Yes]を選択すると、IP PhoneはNATタイプの動作として動作します。IP PhoneはSTUNサ ーバに接続し、すべての登録要求で警告ヘッダーを報告します。デフォルトは no です。

ステップ11:[STUN Server]フィールドに、STUNサーバのIPアドレスまたはドメイン名を入 力します。これにより、NATはSTUNサーバとの接続を介してマッピングできます。

ステップ12:IPフォンの実際のIPアドレスの代わりに使用する外部IPアドレスを[*EXT IP*]フィ ールドに入力します。デフォルトは空白です。

ステップ13:IP PhoneのプライベートUDPポートの代わりに使用する最小の外部ポートマップ番号を[*EXT RTP Port Min*]フィールドに入力します。デフォルトは空白です。

ステップ14:NAT Keep Alive Intervalフィールドに、キープアライブに使用する2つのパケット間の最大間隔(秒)を入力します。デフォルト値は 15 です。

ステップ15:[Submit All Changes]をクリックして、設定を保存します。